Preparing an SDMS Statewide Provider Data Upload: 2 Comprehensive Approaches

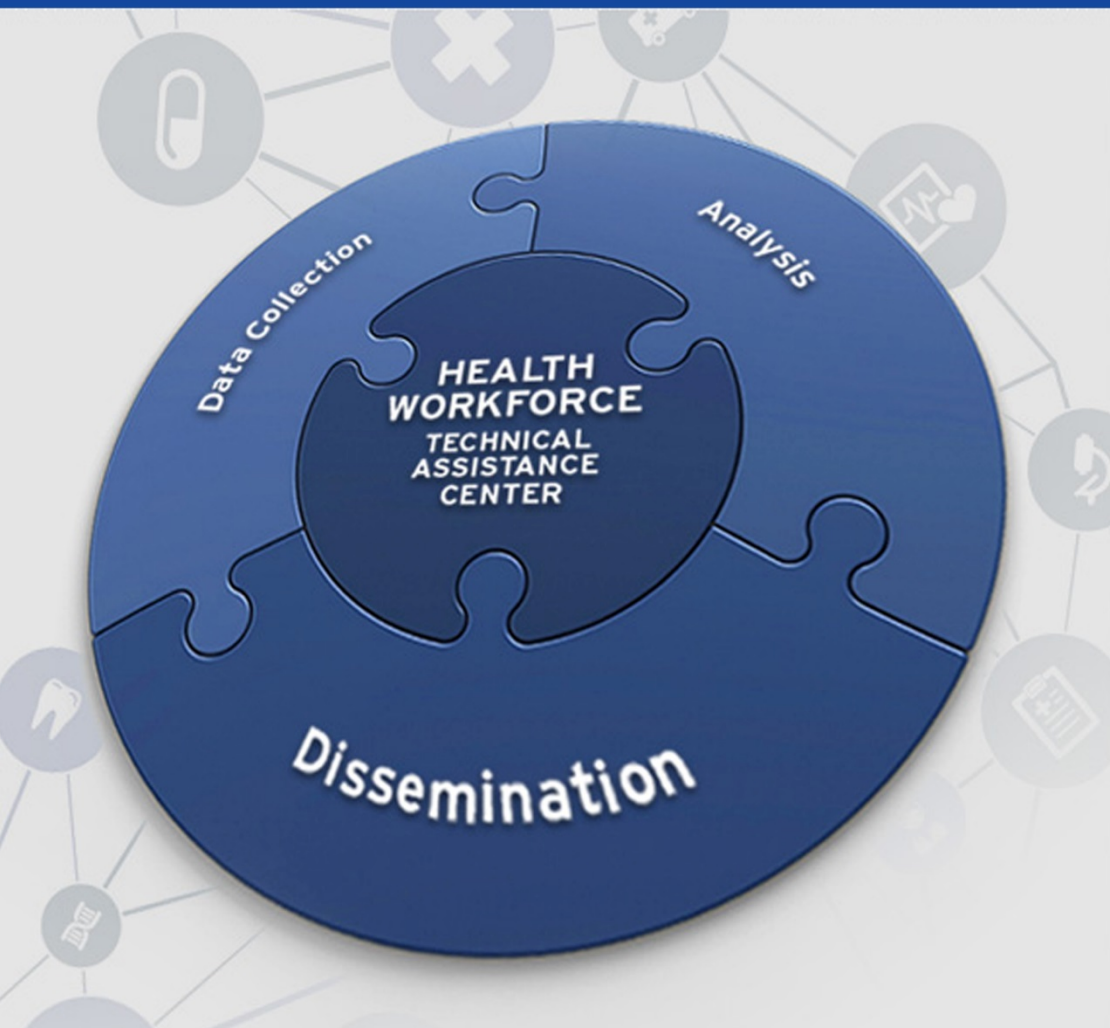

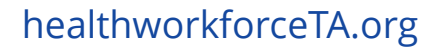

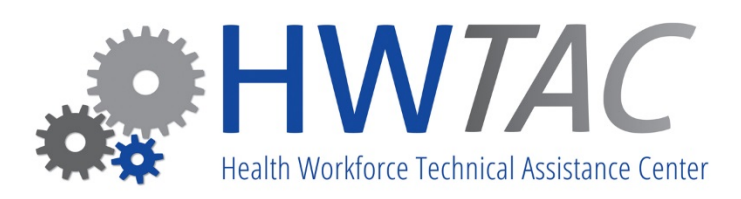

### Integrating Provider Data Sources to Prepare an SDMS Upload File

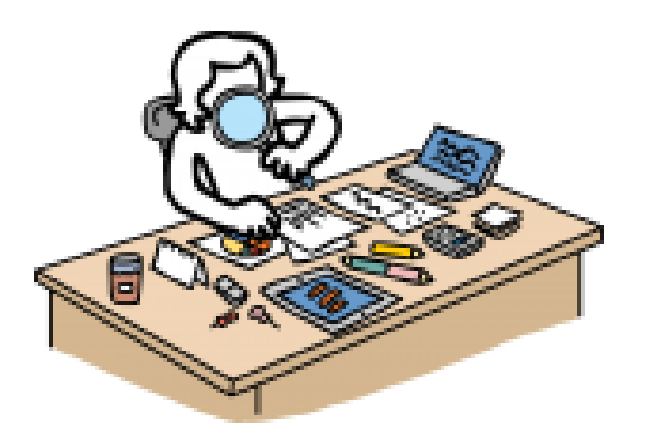

August 16, 2017

66

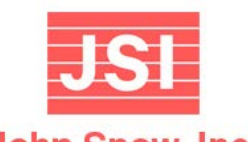

John Snow, Inc. Promoting and Improving Health

### Not Just "SDMS Validation"

- Process must address SDMS records, but...
- Result must address all known provider data for the discipline
  - "Invalidation" (Omit) of SDMS providers not practicing is just as important
    - Various 'reason' codes
    - Can be hard to 'prove the negative'
  - Correction/Addition of address(es)
  - Updating of all capacity and status information
  - Addition of valid capacity not already in the state

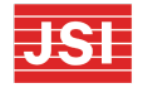

### A Complex Task

- Every discipline in every state will have a different scenario. May change year to year.
- Relationships between data sources are multidimensional and can be inconsistent
- Full capacity 'overwrite' vs upload for individual area or provider attribute work differently
- Data previously discarded now holds valuable information (specialists, inactive licenses, etc.)
- Having full vs partial information changes approach
- Detailed data in designated areas may still require additional follow up after 'bulk' upload

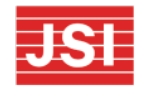

### **Data Inventory**

- License Lists:
  - NPI numbers? (some, all)
  - Inactive/Non-Practicing/Suspended/Resident/etc. ?
  - Specialty(ies)?
- Statewide Survey (?):
  - NPI (individual?, organizational (practices)?
  - Multiple Sites?
  - Practice setting(s)?, Role by location?, Locums?
  - Non-respondents, partial respondents?
- Claims (Medicaid, APCD?):
  - Servicing/Rendering NPI vs Billing NPI (org)?
  - Linkage to multiple practice addresses?
  - See prior HWTAC webinars on claims analysis
- Other: NHSC/J-1, Dental Auxiliaries, etc.?

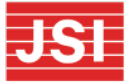

### **Process Overview**

- Geocode all tables address standardization
  - Re-geocode SDMS records
  - Match on standardized address or Lat-Lon
- Load tables into database software (Access, etc.)
- 'Flag' SDMS records for key characteristics
  - Add 'flagging' fields to SDMS download table
  - Develop queries to populate flag fields (independent)
- Build queries to append records to an Upload table
  - Use flags to identify records fitting scenarios
  - Alter key values in appended records to fit scenario
    - Check against upload file to ignore records already touched
  - Include flags and 'comment' to document scenario used
  - Follow requirements in "Import Tool User Guide"

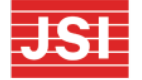

• Fixed values also listed in 'Metadata' tab of download sheet

### Process Overview (cont.)

- Add Non-SDMS records to Upload table
  - Secondary practice addresses
  - Valid providers not in the state's SDMS list
- Edit Records in Upload table as needed
  - Specialty for added records
  - Recheck flagged situations for SDMS
  - Allocated claims from Organizational billing
    - Individual claims + Organizational claims allocation
    - Be sure not to exceed cap per individual
- Export to Upload File
  - Include required data plus all flags and comments
  - Add a 'row number' column for tracking of rejects

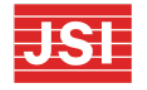

# **Record Flagging Examples**

- PC Eligible (quick filter for initial records)
- NPI match to License List (if applicable)
- NPI match to Claims
- Address match to License
- Address match to Claims
- PC Specialty License
- Inactive, Suspended, etc. License
- Limited License (residents)
- Non-PC/public work setting
- Survey 0 PC hours
- NHSC, J-1
- FQHC Location (from claims or site geocode)

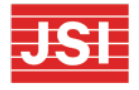

# **Building the Upload Table**

- Create table matching download format with flagging fields added
  - Add 'Comments' column to track upload step
- Determine upload 'cohorts' and processing order
- Append records to upload table
  - Select records based on flag combinations
  - Link to data tables containing updated values
  - Set 'Action' based on record type
  - Modify Key Fields based on available data
    - Hours, Medicaid (claims or %), SFS, NHSC, J-1, Resident/Intern, prison, etc.
  - Copy forward data not changing (or leave blank)
  - Add 'Comment' to track processing step and any qualifying information
  - Check remaining records at each step against upload records already added to keep records unique

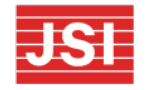

# **Upload Step Examples**

- 'Omit' (process these first) Modify: Reason Code only
  - No/Inactive License
  - Non-PC Specialty License
  - Non-PC work setting
  - Zero or non-PC hours, admin/research role
- Address Mismatch (two step)
  - 'Omit' existing address (Reason: Moved)
    - Be sure omitted address isn't a secondary location
      - No evidence of capacity at location

- 'Add' new address with capacity and key fields

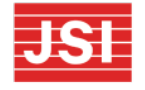

# Upload Step Examples (cont.)

- 'Update' (NPI + Address both match)
  - Hours Exist from survey (with or without claims)
    - Update Hours and Claims (if any) or Medicaid %, SFS, etc.
  - Claims exist but no hours at location
    - Must have hours at location. Can use calculation of 40 minus hours at other sites or enough to cover claims, but ultimately local follow up needed
- 'Add' capacity not already in SDMS list for state
  - Source data not in SDMS download records
  - Address from source (license, survey, claims)
  - Discipline, Specialty (need to convert to SDMS list)
  - Modify Key fields
  - Check 'flagged' characteristics for new records

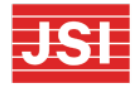

# **Creating the Upload File**

- Save copy of SDMS Excel download file
- Paste 'Upload Table' records into 'Provider Locations' tab
  - Keep original column headings assure data matches
  - Delete all existing data
  - Make sure zip code is formatted as text
  - OK to add flagging and comment columns
  - Add Line Number field to help track errors
    - Note: Start numbering as line 2 (heading is line 1)
  - If re-uploading, change 'Creation Date' in Metadata tab to time of upload

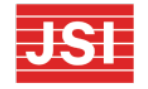

# Tips, Tricks, Checks

- Check total hours per NPI for add/update
  - Combined sites with default hours can exceed 1 FTE
  - May be easier to re-download SDMS
- Check total claims, hours, etc. against total 'instate' capacity in source data
- Reject records can be a useful tool
  - If system sees 'Add's as same address  $\rightarrow$  'Update'
  - − Unknown NPI... often Org NPI used instead of Individual
    → Look up/fix
  - Manual Geocodes look up lat/lon on web and enter directly

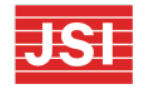

### **Questions / Discussion?**

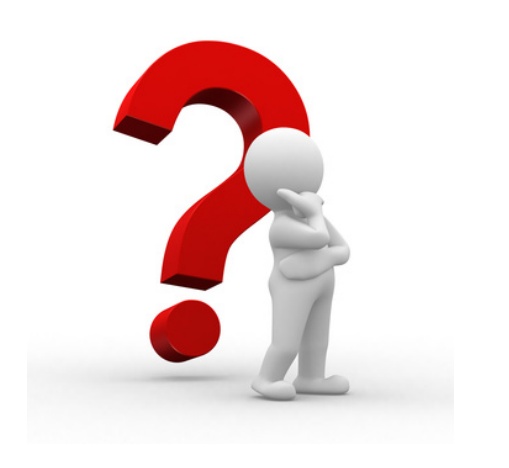

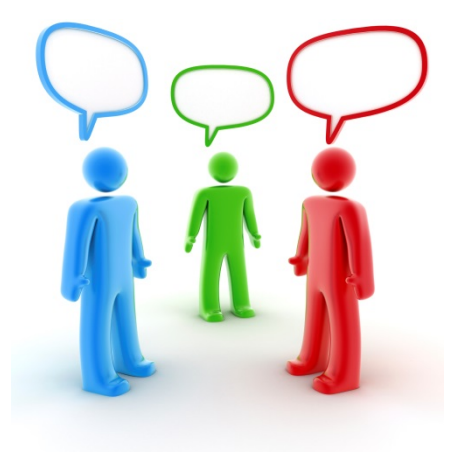

*Eric Turer* John Snow, Inc. (JSI) 501 South St. Bow, NH 03304 (603)573-3307 eturer@jsi.com www.jsi.com

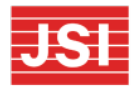

### SUPPLEMENTAL FUNDING PROJECT ILLINOIS

Primary Care Office Management Information System (PCOMIS)

Barry Lacy Manager of Community Development

Illinois Primary Health Care Association

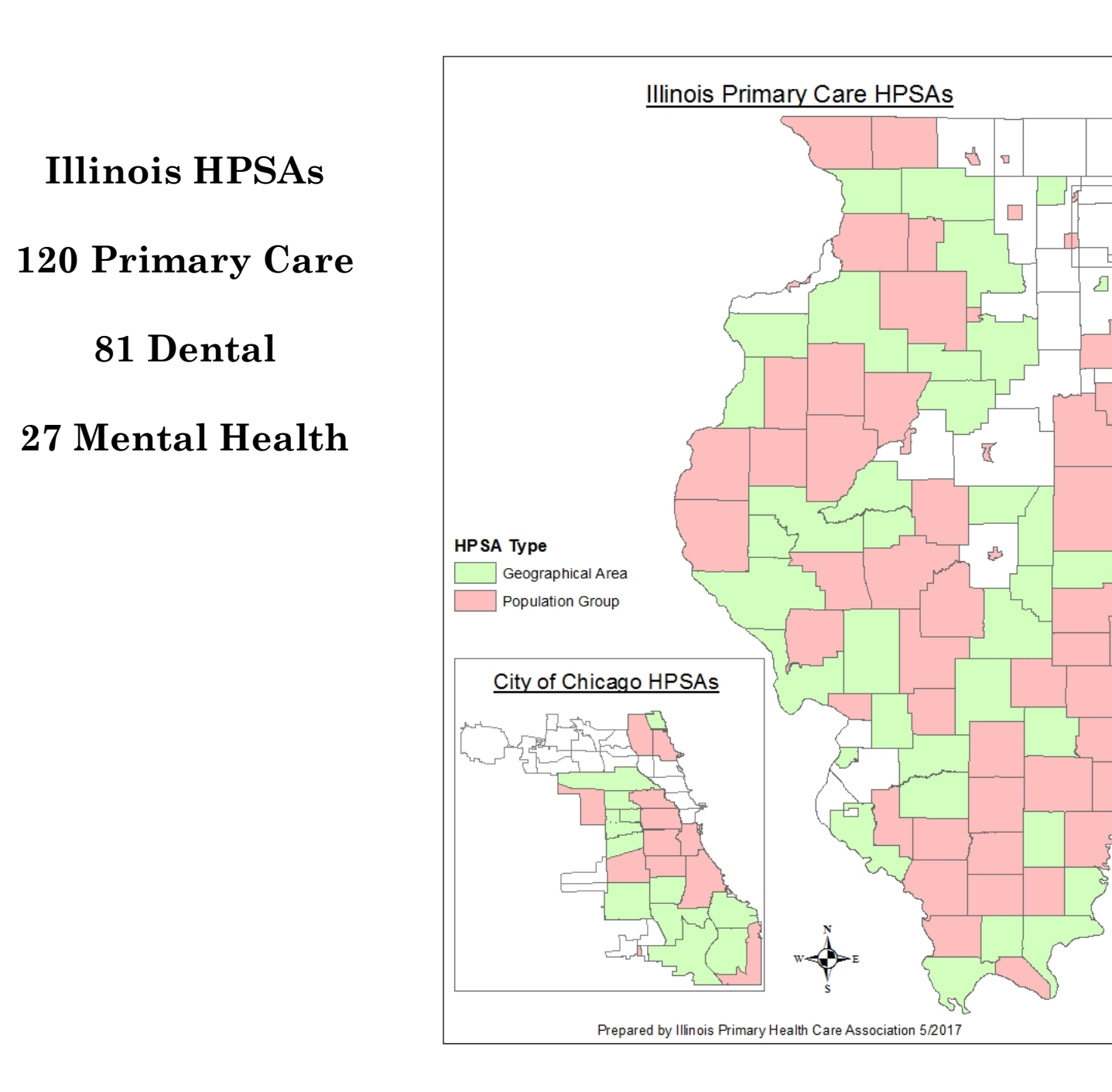

È

-

#### **HEALTH CARE PROVIDERS IN ILLINOIS**

 Initially, 140,000 National Provider Identifier (NPI) provider records were imported into SDMS for Illinois.

• Of those NPI records, 40,000 were categorized as <u>eligible providers</u> in SDMS requiring 'validation' in the system by the end of October 2016.

#### SUPPLEMENTAL FUNDING ELIGIBILE ACTIVITY

• To improve existing statewide databases to enhance their compatibility with SDMS and support shortage designation business process and the requirements of the SDMS.

### PCOMIS

Illinois Department of Public Health Center for Rural Health

Primary Care Office Management Information System

| PCO PR | OVIDERS PCO                                      | SOURCE DA  | ATA                  | ADMIN     | APPLICATIO | ON HELP        |                |                 |                         |                                      |                                    | _                         |                                    |                       |               |                |       |                            |
|--------|--------------------------------------------------|------------|----------------------|-----------|------------|----------------|----------------|-----------------|-------------------------|--------------------------------------|------------------------------------|---------------------------|------------------------------------|-----------------------|---------------|----------------|-------|----------------------------|
| SDM    | SDMS DATA DASHBOARD ACTIONS V FILTERS Search for |            |                      |           |            |                |                |                 |                         |                                      |                                    |                           |                                    |                       |               |                |       |                            |
|        | Action NPI                                       | Discipline | SDMS<br>Specialty    | Last Name | First Name | SDMS<br>Status | Reason<br>Code | IDFPR<br>Status | Direct<br>Tour<br>Hours | SDMS<br>Annual<br>Medicaid<br>Claims | HFS<br>Total<br>Medicaid<br>Claims | SDMS<br>No of<br>Licenses | SDMS<br>No of<br>License<br>States | SDMS IL<br>License No | City          | County<br>Name | State | SDMS Last Modified<br>Date |
| /      | 1003004771                                       | PC         | Internal<br>Medicine | RIGGLE    | ERIN       | Eligible       |                |                 | 40                      |                                      |                                    | 1                         | 1                                  |                       | CHICAGO       | Cook           | IL    | 9/8/2016 3:46 PM           |
| / 0    | 1003008459                                       | DH         | Dentist              | FIDEL     | PHILIP     | Eligible       |                |                 | 40                      |                                      |                                    | 1                         | 1                                  | 001922169             | CHICAGO       | Cook           | IL    | 9/9/2016 4:01 PM           |
| / 🖻    | 1003025438                                       | PC         | Family<br>Practice   | HUSSAIN   | AYESHA     | Eligible       |                | ACTIVE          | 40                      | 2                                    | 2                                  | 1                         | 1                                  | 036117664             | CHICAGO       | Cook           | IL    | 9/8/2016 4:41 PM           |
| /      | 1003025891                                       | PC         | Internal<br>Medicine | GERARDI   | WILLIAM    | Eligible       |                |                 | 40                      |                                      |                                    | 2                         | 2                                  |                       | CHICAGO       | Cook           | IL    | 9/8/2016 5:20 PM           |
| /      | 1003028143                                       | PC         | Family<br>Practice   | ESTOR     | ERNESTO    | Eligible       |                | ACTIVE          | 40                      | 18                                   | 18                                 | 2                         | 2                                  | 036120810             | CHICAGO       | Cook           | IL    | 9/8/2016 5:13 PM           |
| /      | 1003028150                                       | PC         | Family<br>Practice   | WIRTH     | JILL       | Eligible       |                |                 | 40                      | 450                                  | 450                                | 1                         | 1                                  | 0361196991            | PEORIA        | Peoria         | IL    | 9/7/2016 4:51 PM           |
| / 0    | 1003030651                                       | PC         | Family<br>Practice   | BILAL     | SALVA      | Eligible       |                |                 | 40                      |                                      |                                    | 1                         | 1                                  |                       | PINCKNEYVILLE | Perry          | IL    | 11/22/2016 6:23 AM         |

#### DATA SETS AVAILABLE TO THE ILLINOIS PCO

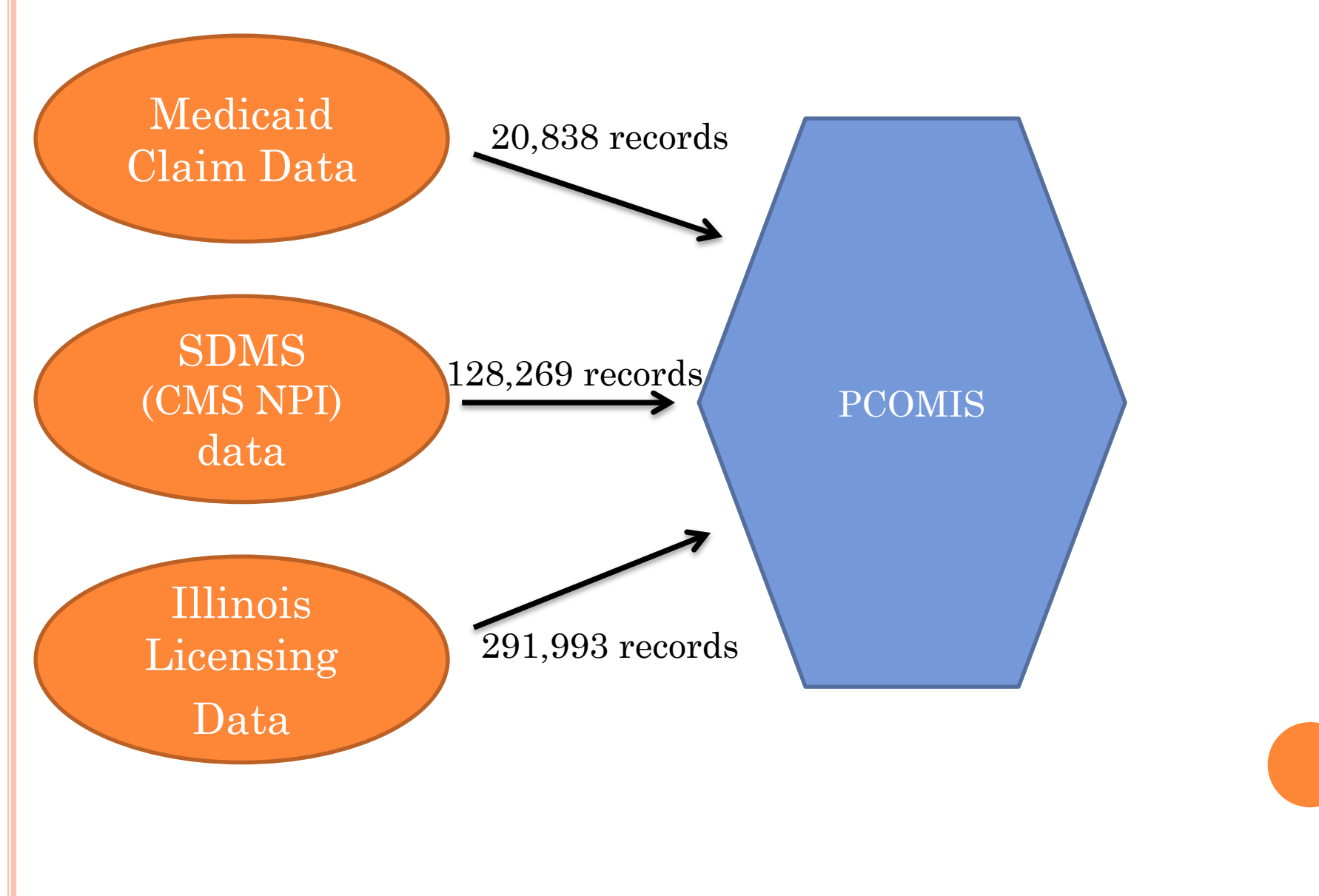

#### DATA SET STRENGTHS (+) AND WEAKNESSES (-)

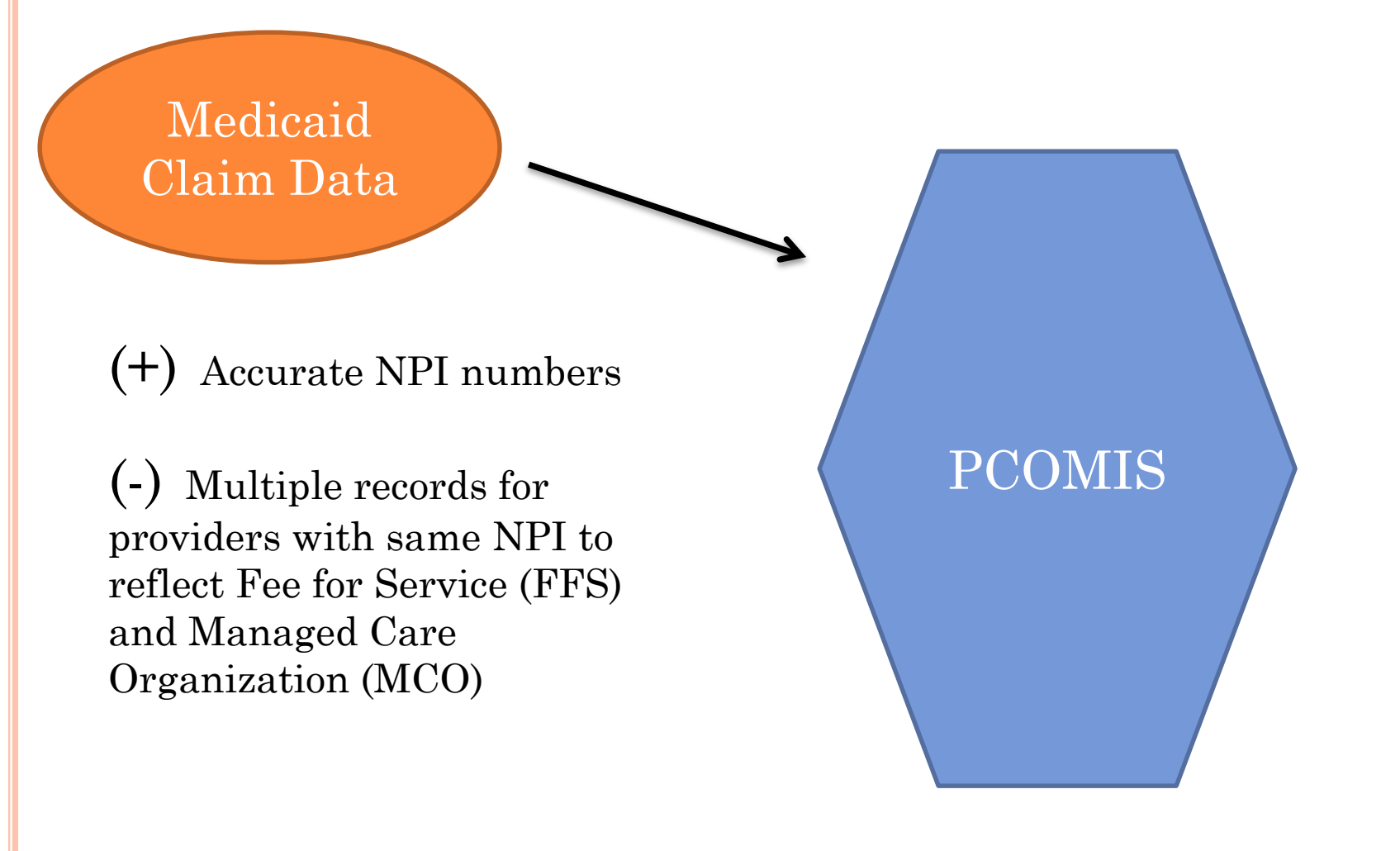

#### DATA SET STRENGTHS (+) AND WEAKNESSES (-)

PCOMIS

SDMS (CMS NPI) data

(+) Accurate NPI numbers

(-) Inconsistent format for provider license numbers

(-) Address locations may not be current

(-) Provider specialty may not be accurate

(-) Provider status may not be current

(-) NPI data does not contain tour hours

### DATA SET STRENGTHS (+) AND WEAKNESSES (-)

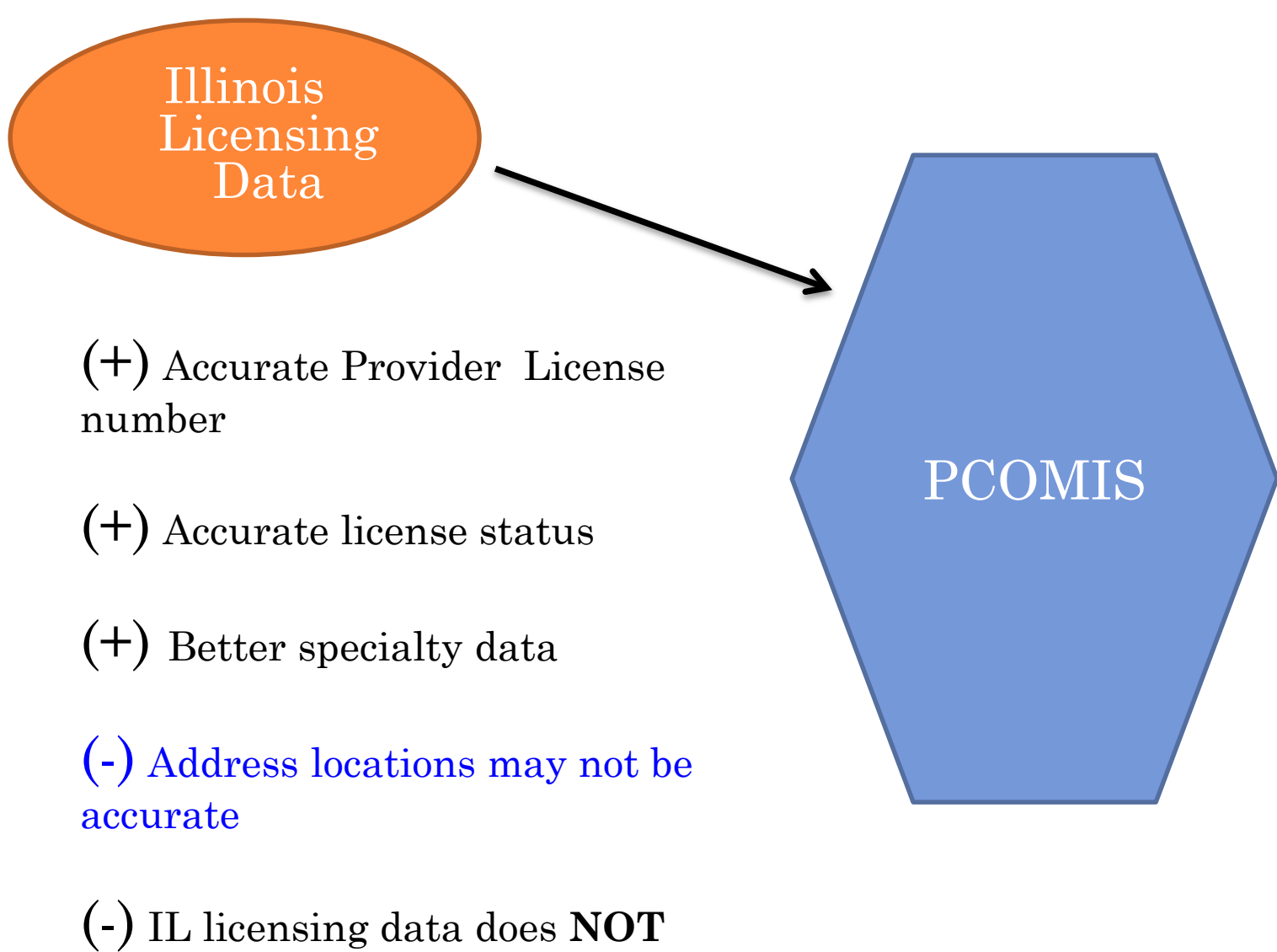

include NPI number

#### **DATA FUNCTIONS PERFORMED BY PCOMIS**

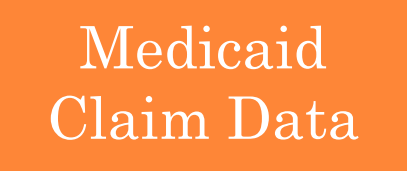

•PCOMIS combined totals for FFS and MCO claims by provider to create new a field called HFS TOTAL MEDICAID CLAIMS

•The new field is uploaded into SDMS, overwriting the value in the Annual Medical Claims

| SDN | IS DATA DAS | HBOARD     | ACTION              | S 💌 FILTE | ERS 🗹 S    | Search for     |                |                 |                         | 9                                    |                                    |                           |                                    |                       |         |                |       |                            |
|-----|-------------|------------|---------------------|-----------|------------|----------------|----------------|-----------------|-------------------------|--------------------------------------|------------------------------------|---------------------------|------------------------------------|-----------------------|---------|----------------|-------|----------------------------|
|     | Action NPI  | Discipline | e SDMS<br>Specialty | Last Name | First Name | SDMS<br>Status | Reason<br>Code | IDFPR<br>Status | Direct<br>Tour<br>Hours | SDMS<br>Annual<br>Medicaid<br>Claims | HFS<br>Total<br>Medicaid<br>Claims | SDMS<br>No of<br>Licenses | SDMS<br>No of<br>License<br>States | SDMS IL<br>License No | City    | County<br>Name | State | SDMS Last<br>Modified Date |
|     | 100302      | 6438 PC    | Family<br>Practice  | HUSSAIN   | AYESHA     | Eligible       |                | ACTIVE          | 40                      | 2                                    | 2 2                                | 1                         | 1                                  | 036117664             | CHICAGO | Cook           | IL    | 9/8/2016 4:41 PM           |
|     | 100302      | 3143 PC    | Family<br>Practice  | ESTOR     | ERNEST     | D Eligible     |                | ACTIVE          | 40                      | 18                                   | 3 18                               | 2                         | 2                                  | 036120810             | CHICAGO | Cook           | IL    | 9/8/2016 5:13 PM           |
| 1   | 100303      | 5122 PC    | Family<br>Practice  | CHOI      | HAEMI      | Eligible       |                | ACTIVE          | 40                      | 24                                   | 24                                 | 1                         | 1                                  | 036116832             | HICKORY | Cook           | IL    | 9/8/2016 5:27 PM           |

### PCOMIS – PCO Source Data menu

|               | Illinois Department of Public Health<br>Center for Rural Health | Pri<br>Managem | mary Care<br>ent Infori                 | e Offic<br>mation | :e<br>Syste | em     |               |
|---------------|-----------------------------------------------------------------|----------------|-----------------------------------------|-------------------|-------------|--------|---------------|
| PCO PROVIDERS | PCO SOURCE DATA AI                                              | OMIN APP       | PLICATION HELP                          |                   |             |        |               |
| SDMS DATA     | SDMS Source Data<br>HFS Medicaid Claims Source Data             | FILTERS 🗹      | Search for                              | SDMS              | Reason      | IDFPR  | Q             |
|               | IDFPR Roster Source Data                                        |                | 0.0000000000000000000000000000000000000 | Status            | Code        | Status | Tour<br>Hours |
| 10            | IDFPR Hospital Affilations<br>IDFPR Insurance                   | RIGGLE         | ERIN                                    | Eligible          |             |        | 40            |
| 10            | IDFPR Primary Office                                            | HUSSAIN        | AYESHA                                  | Eligible          |             | ACTIVE | 40            |
| 10 10         | 03025891 PC Internal                                            | GERARDI        | WILLIAM                                 | Eligible          |             |        | 40            |

### PCOMIS – PCO Providers menu

| Cente                         | nois Department of Public Health<br>r for Rural Health | Pri<br>Managem | imary Care<br>lent Inform | e Officination | ce<br>Syste    | zm              |                |                |
|-------------------------------|--------------------------------------------------------|----------------|---------------------------|----------------|----------------|-----------------|----------------|----------------|
| PCO PROVIDERS PCO             | SOURCE DATA A                                          | DMIN AP        | PLICATION HELP            |                |                |                 |                |                |
| SDMS Data Dashboard           |                                                        |                | Search for                |                |                |                 | 0              |                |
| HFS Medicaid Claims Dashboard | CARD ACTIONS                                           | FILTERS M      | Search for                |                |                |                 | 3              |                |
| IDFPR Roster Dashboard        | Discipline SDMS<br>Specialty                           | Last Name      | First Name                | SDMS<br>Status | Reason<br>Code | IDFPR<br>Status | Direct<br>Tour | SDMS<br>Annual |
| SDMS Upload                   |                                                        |                |                           |                |                | _               | Hours          | Claims         |
| 100300477                     | 1 PC Internal<br>Medicine                              | RIGGLE         | ERIN                      | Eligible       |                |                 | 40             |                |

#### **PCOMIS** FUNCTIONALITIES

| Illinois Department o<br>Center for Rura | of Public Health | Primary Can<br>lanagement Infor | e Office<br>mation System     |                   |    |   |   |
|------------------------------------------|------------------|---------------------------------|-------------------------------|-------------------|----|---|---|
| PCO PROVIDERS PCO SOURCE DA              | TA ADMIN         | APPLICATION HELF                | ,                             |                   |    |   |   |
| EDIT SDMS DATA                           |                  |                                 |                               |                   |    |   |   |
| SAVE CANCEL                              |                  |                                 |                               |                   |    |   |   |
| NPI                                      | 1003004771       | ]                               | Suffi                         | ĸ                 |    |   |   |
| First Name                               | ERIN             |                                 | Phone Numbe                   | r 3129088163      |    |   |   |
| Middle Name                              | ELIZABETH        |                                 | Ag                            | e                 |    |   |   |
| Last Name                                | RIGGLE           |                                 | County Name                   | Cook              |    |   |   |
| SDMS Editable Fields                     |                  |                                 | IDFPR Status                  | s                 |    |   |   |
| Action                                   | Update 🗸         |                                 | Reason Code                   | ** Please Select  | ** |   | ~ |
| Discipline                               | PC               | ×                               | Specialty                     | Internal Medicine | )  | V |   |
| Address Line 1                           | 240 E HURON ST   | Т                               | Cit                           | CHICAGO           |    |   |   |
| Address Line 2                           | MCGAW MEZZA      | NINE M-300                      | State                         | e IL              |    |   |   |
| Dental Auxiliaries                       | ** Please Select | ** 🗸                            | Postal Code                   | e 606112909       |    |   |   |
| Direct Tour Hours                        | 40               |                                 | Annual Medicaid Claim         | <b>S</b> ()       |    |   |   |
| Serves at Correctional Facility?         |                  |                                 | Medicaid Patient %            | 0.0               |    |   |   |
| Serves at State/County Mental Hospital?  |                  |                                 | Homeless %                    | 0.0               |    |   |   |
| Resident/Intern                          |                  |                                 | Migrant Farmworker %          | 0.0               |    |   |   |
| J1 Visa Waiver Holder                    |                  |                                 | Native American %             | 0.0               |    |   |   |
| Federal Provider?                        |                  |                                 | Sliding Fee %                 | 0.0               |    |   |   |
| NHSC Provider?                           |                  |                                 | Migrant Seasonal Farmworker % | 0.0               |    |   |   |
| Latitude                                 | 41.895045        |                                 | State FIPS                    | <b>S</b> 17       |    |   |   |
| Longitude                                | -87.62105        |                                 | County FIP:                   | S 031             |    |   |   |

### **PCOMIS FUNCTIONALITIES**

PCOMIS creates an export file in the format required for SDMS upload

#### Example #1

|   | AH15   | • <b>▼</b> ( | ja Ja      | e -       |         |        |       |             |                               |        |            |              |   |
|---|--------|--------------|------------|-----------|---------|--------|-------|-------------|-------------------------------|--------|------------|--------------|---|
|   | Α      | В            | С          | D         | E       | G      | Н     | K           | L                             | 0      | Z          | AA           | Γ |
| 1 | Action | NPI          | Discipline | Specialty | Address | City   | State | Direct Tour | Reason Code                   | Annual | SDMS       | IDFPR Status | ( |
| 2 | Update | 1285639179   | PC         | Internal  | 3331 W  | MARION | IL    | 40          | Non Fed Not Licensed in State | 0      | Ineligible | NOT RENEWED  |   |
| 3 | Update | 1457582082   | PC         | Family    | 3411    | MARION | IL    | 40          | Non Fed Not Licensed in State | 0      | Ineligible | NOT RENEWED  |   |
| 4 | Update | 1659470524   | PC         | Internal  | 2650    | EVANST | IL    | 40          | Non Fed Not Licensed in State | 0      | Ineligible | NOT RENEWED  |   |
| 5 | Update | 1669459129   | PC         | Family    | 6294    | SESSER | IL    | 40          | Non Fed Not Licensed in State | 0      | Ineligible | NOT RENEWED  |   |
| 6 | Update | 1912088048   | PC         | Internal  | 3333 W  | MARION | IL    | 40          | Non Fed Not Licensed in State | 0      | Ineligible | NOT RENEWED  |   |
| 7 |        |              |            |           |         |        |       |             |                               |        |            |              |   |
| - |        |              |            |           |         |        |       |             |                               |        |            |              |   |

#### Example #2

|    | А      | В          | L          | U                         | E                        | G               | н     | J                 | IN                     |
|----|--------|------------|------------|---------------------------|--------------------------|-----------------|-------|-------------------|------------------------|
| 1  | Action | NPI        | Discipline | Specialty                 | Address Line 1           | City            | State | Direct Tour Hours | Annual Medicaid Claims |
| 2  | Update | 1003832189 | PC         | Internal Medicine         | 556 E GRANT HWY          | MARENGO         | IL    | 40                | 0                      |
| 3  | Update | 1003874827 | PC         | Pediatrics                | 4309 W MEDICAL CENTER DR | MCHENRY         | IL    | 40                | 354                    |
| 4  | Update | 1003972753 | PC         | Family Practice           | 2000 LAKE AVE            | WOODSTOCK       | IL    | 40                | 0                      |
| 5  | Update | 1013064138 | PC         | Internal Medicine         | 1200 W SOUTH ST          | PLANO           | IL    | 40                | 347                    |
| 6  | Update | 1023165644 | PC         | Obstetrics and Gynecology | 750 E TERRA COTTA AVE    | CRYSTAL LAKE    | IL    | 40                | 238                    |
| 7  | Update | 1033381439 | PC         | Family Practice           | 1700 S GALENA AVE        | DIXON           | IL    | 40                | 0                      |
| 8  | Update | 1053307967 | PC         | Internal Medicine         | 912 NORTHWEST HWY        | FOX RIVER GROVE | IL    | 40                | 0                      |
| 9  | Update | 1053363903 | PC         | Family Practice           | 219 SUMMIT ST            | GALENA          | IL    | 40                | 260                    |
| 10 | Update | 1053371393 | PC         | Family Practice           | 903 GREENBRIER ROAD      | EARLVILLE       | IL    | 40                | 58                     |
| 11 | Update | 1063587087 | PC         | Family Practice           | 1181 N 8TH ST            | ROCHELLE        | IL    | 40                | 242                    |
| 12 | Update | 1073581971 | PC         | Pediatrics                | 102 S HENNEPIN AVE       | DIXON           | IL    | 40                | 1164                   |

#### **ILLINOIS OUTCOMES**

• Illinois was able to upload Medicaid claim data for all providers. This resulted in an accurate Low Income/Medicaid provider FTE being derived without INDIVIDUAL SURVEYS

• Any eligible providers in SDMS that had a status other than ACTIVE in the Illinois License data were changed to ineligible with the appropriate reason code in SDMS.

• When the provider import tool was available, we chose manageable groups of records to update and confirmed processing.

### **ILLINOIS OUTCOMES**

Goals were met with the supplemental funds.

Most Low-Income and Medicaid Eligible HPSAs were able to have current Population to Provider (P2P) data in place for the nationwide designation update.

Massive time savings. Increased accuracy.